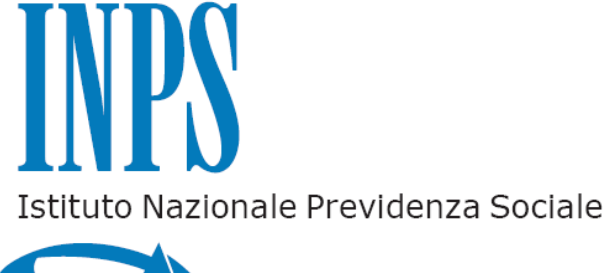

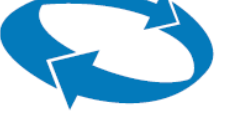

## Campagna RED Italia

Manuale operativo della funzione

"Stampa Duplicato"

| Indirizzo e-mail:  | Versione: 1.0        |
|--------------------|----------------------|
| RedditiWeb@inps.it | Data: 18 Luglio 2017 |
|                    |                      |

Questo documento contiene informazioni di proprietà esclusiva dell' INPS. Né il documento né sue parti possono essere pubblicate, riprodotte, copiate o comunque divulgate senza l'autorizzazione scritta dell'Istituto.

## Menu

Il fornitore abilitato alla procedura ed in possesso di certificato Entratel, ha accesso al pannello contenente il Menù delle funzionalità.

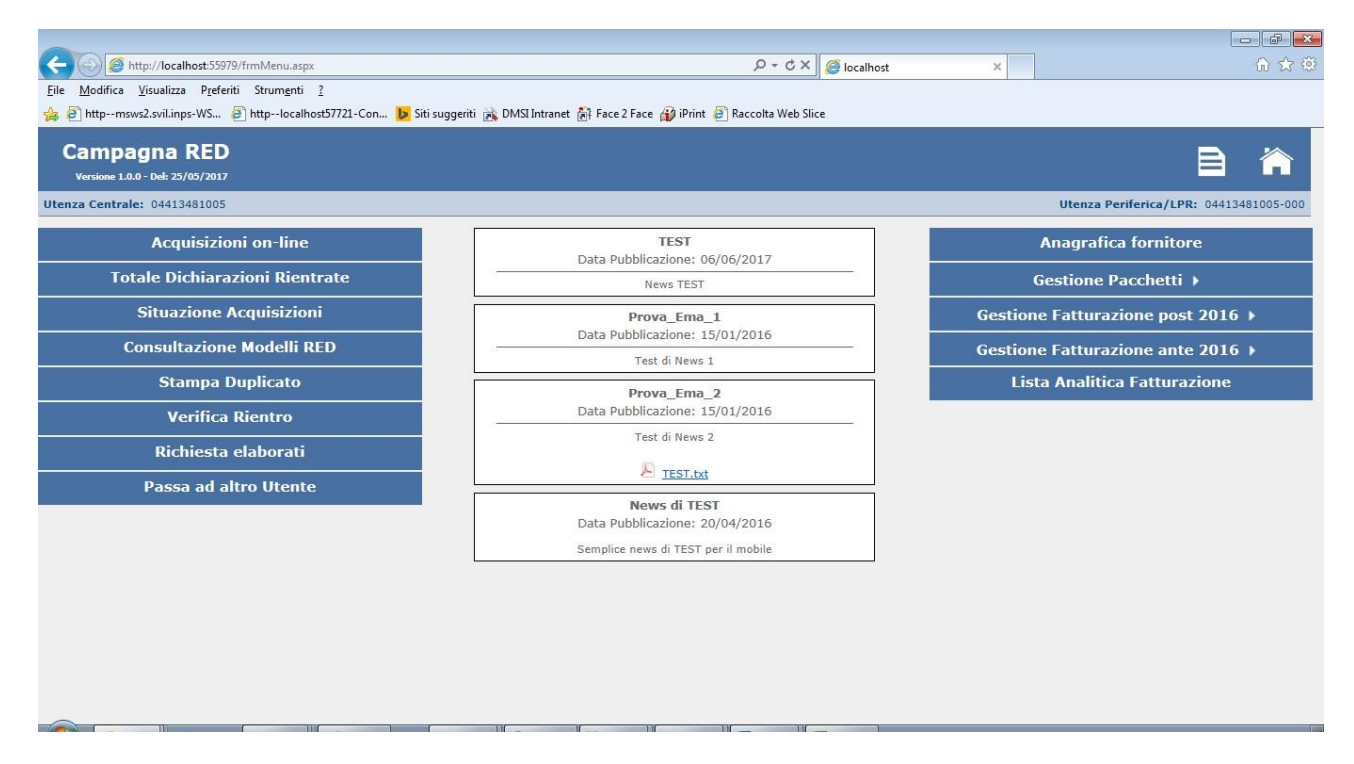

Nella sezione superiore del pannello sono sempre disponibili due immagini che se premute abilitano alla visualizzazione del Manuale o del menu, in particolare:

"Help" : con questo pulsante si accede al presente manuale.

Menu": con questo pulsante si accede al pannello contenente il menù delle funzionalità.

## Stampa Duplicato

Utilizzando il pulsante **Stampa Duplicato** il sistema attiva la funzione di verifica e di stampa della "Stringa" di emissione inviata al Pensionato.

Il sistema controlla l'abilitazione all'utilizzo della funzionalità per l'utente che ha eseguito l'accesso.

Il flusso prevede la valorizzazione iniziale della casella con dicitura: «Il CAF/libero professionista dichiara di essere in possesso della richiesta sottoscritta dal pensionato ad effettuare la stampa del duplicato» per continuare il processo con l'attivazione dei filtri e quindi dei pulsanti funzionali. (Figura 1).

La sezione filtri comprende i campi

- Anno reddito: elenco composto dai diversi anno redditi richiesti con le campagne di acquisizione aperte
- Codice fiscale: del soggetto titolare

Il pulsante "Stampa Duplicato" avvia il processo di verifica del soggetto (Codice Fiscale) immesso nei filtri di ricerca, in particolare vengono effettuati i seguenti controlli:

- codice fiscale formalmente corretto;
- codice fiscale inserito sia tra quelli previsti per la Campagna RED in corso, con ritorno di messaggio "Nessun Record Trovato".
- In caso di posizione interessata da campagna ordinaria il sistema informa l'utente
  - o sulla eventuale necessità di presentazione di altri modelli all'Istituto.
  - presenza situazioni di nucleo reddituale anomalo esponendo il messaggio « Attenzione! Matricola anomala presenza di Codice Rigo 99. Non è possibile procedere con l'acquisizione dei redditi tramite campagna RED. Per l'acquisizione dei redditi il titolare deve rivolgersi alla sede INPS competente »

| Campagna RED<br>Versione 1.0.0 - Del: 25/05/2017 |                                      |                                                           |                                          |                            |                    | Þ           |            |
|--------------------------------------------------|--------------------------------------|-----------------------------------------------------------|------------------------------------------|----------------------------|--------------------|-------------|------------|
| Utenza Centrale: 04413481005                     |                                      |                                                           |                                          |                            | Utenza Periferica/ | LPR: 044134 | 481005-000 |
| Stampa Duplicato                                 |                                      |                                                           |                                          |                            |                    |             |            |
|                                                  | Il CAF/libero pro<br>sottoscritta da | ofessionista dichiara di es<br>al pensionato ad effettuar | sere in possesso d<br>e la stampa del du | ella richiesta<br>Iplicato |                    |             |            |
|                                                  | Anno Redditi [                       | 2016 💌 Codice fiscale                                     |                                          |                            |                    |             |            |
|                                                  |                                      | Stampa Duplicat                                           | 0                                        |                            |                    |             |            |
|                                                  |                                      | Informazioni sulle campagne                               | aperte                                   |                            | -                  |             |            |
|                                                  | Anno Campagna                        | Tipo Campagna                                             | Data Inizio                              | Data Fine                  |                    |             |            |
|                                                  | 2017                                 | Campagna ordinaria                                        | 12/04/2017                               | 31/03/2018                 |                    |             |            |

Figura 1 – Stampa duplicato

Se viene cliccato il pulsante "Stampa duplicato" si accede ad una schermata all'interno della quale è presente il pulsante "Stampa" (Figura 2).

| CO                                                                                      | 97deczod0Ztd6rKGrZg+mQ%3       | d%3d&DescFunzione=bWDgyK%                                    | 62fa 🔎 - Ċ 🗙 《                         | localhost                  | ×                                             | 🕥 🛣 😳                     |  |
|-----------------------------------------------------------------------------------------|--------------------------------|--------------------------------------------------------------|----------------------------------------|----------------------------|-----------------------------------------------|---------------------------|--|
| <u>File M</u> odifica <u>V</u> isualizza P <u>r</u> eferiti Strum <u>e</u> nti <u>?</u> |                                |                                                              |                                        |                            |                                               |                           |  |
| 👍 🕘 httpmsws2.svil.inps-WS 📄 httplocalhost57721-Con 🕨 S                                 | iiti suggeriti 📸 DMSI Intranet | : 🛃 Face 2 Face ᡝ iPrint 🎒                                   | Raccolta Web Slice                     |                            |                                               |                           |  |
| Campagna RED<br>Versione 1.0.0 - Del: 25/05/2017                                        |                                |                                                              |                                        |                            |                                               | 8 🏠                       |  |
| Utenza Centrale: 04413481005                                                            |                                |                                                              |                                        |                            | Utenza Perife                                 | rica/LPR: 04413481005-000 |  |
| Il soggetto GIUSEPPA LU                                                                 | ICIA REINA è interes           | sato alla campagna RE                                        | D(con Stringa:                         | RNEGPP35A4                 | 7B561E163100E000000C01)                       |                           |  |
| Stampa Dupicato                                                                         |                                |                                                              |                                        |                            |                                               |                           |  |
|                                                                                         | Il CAF/libero pro              | ofessionista dichiara di essi<br>al pensionato ad effettuare | ere in possesso de<br>la stampa del du | ella richiesta<br>Inlicato |                                               |                           |  |
|                                                                                         | Jonoscinta                     |                                                              | in stampt der da                       | , inclute                  |                                               |                           |  |
| Anno Redditi 2016 C Codice fiscale RNEGPP33A478561E                                     |                                |                                                              |                                        |                            |                                               |                           |  |
|                                                                                         |                                |                                                              |                                        |                            |                                               |                           |  |
| Nuova Stampa Duplicato                                                                  |                                |                                                              |                                        |                            |                                               |                           |  |
|                                                                                         |                                | Informationi sulla campagna i                                | marta                                  |                            |                                               |                           |  |
|                                                                                         | Anno Campagna                  | Tipo Campagna                                                | Data Inizio                            | Data Fine                  |                                               |                           |  |
|                                                                                         | 2017                           | Campagna ordinaria                                           | 12/04/2017                             | 31/03/2018                 |                                               |                           |  |
|                                                                                         |                                |                                                              |                                        |                            |                                               |                           |  |
|                                                                                         |                                |                                                              |                                        | _                          | Stampa                                        |                           |  |
|                                                                                         |                                |                                                              |                                        |                            | Attenzione!                                   |                           |  |
|                                                                                         |                                |                                                              |                                        | 4                          | Per utilizzare le funzionalità di stampa è ne | cessario                  |  |
|                                                                                         |                                |                                                              |                                        | L                          | aver installato Adobe Reader.                 |                           |  |
|                                                                                         |                                |                                                              |                                        |                            |                                               |                           |  |
|                                                                                         |                                |                                                              |                                        |                            |                                               |                           |  |
|                                                                                         | - M M                          |                                                              |                                        |                            |                                               |                           |  |

Figura 2 – Pagina della stampa duplicato

La schermata prodotta prevede l'esposizione a video dei seguenti dati:

- Nome e Cognome e stringa del soggetto (se interessato)
- Il pulsante "Stampa" che prevede la stampa in PDF dei dati completi.